# OSNOVO cable transmission

# РУКОВОДСТВО ПО ЭКСПЛУАТАЦИИ

Управляемые РоЕ коммутаторы Gigabit Ethernet на 16 и 24 порта

# SW-81244/MB, SW-82044/MB

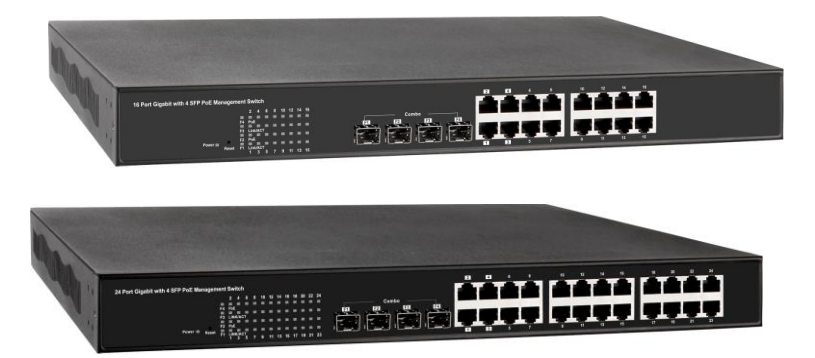

Прежде чем приступать к эксплуатации изделия внимательно прочтите настоящее руководство

Составил: Елагин С.А.

www.osnovo.ru

### Содержание

| 1. Ha | значение                                                          | 4      |
|-------|-------------------------------------------------------------------|--------|
| 2. Ко | мплектация                                                        | 5      |
| 3. Oc | обенности оборудования                                            | 5      |
| 4. Вн | ешний вид                                                         | 6      |
| 5. Pa | зъемы кнопки и индикаторы                                         | 6      |
| 6. Cx | ема подключения1                                                  | 0      |
| 7. Пр | оверка работоспособности системы1                                 | 1      |
| 8. Пс | одготовка перед управлением коммутатором через WEB-интерфейс      | )<br>2 |
| 9. Уп | равление через WEB-интерфейс, общая информация1                   | 3      |
| 10    | .1 Управление через WEB-интерфейс – конфигурация                  |        |
| (C    | onfiguration)1                                                    | 4      |
|       | 10.1.1 Конфигурация – система (System)1                           | 4      |
|       | 10.1.2 Конфигурация – порты (Ports)1                              | 7      |
|       | 10.1.3 Конфигурация – виртуальная сеть (VLANs)1                   | 8      |
|       | 10.1.4 Конфигурация – агрегация портов (Aggregation)2             | 0      |
|       | 10.1.5 Конфигурация – LACP2                                       | 1      |
|       | 10.1.6 Конфигурация – RSTP2                                       | 2      |
|       | 10.1.7 Конфигурация – 802.1Х2                                     | 4      |
|       | 10.1.8 Конфигурация – multicast передача (IGMP Snooping)2         | 7      |
|       | 10.1.9 Конфигурация – зеркалирование портов (Mirroring)2          | 8      |
|       | 10.1.10 Конфигурация – качество обслуживания (QoS)2               | 9      |
|       | 10.1.11 Конфигурация – фильтр (Filter)3                           | 0      |
|       | 10.1.12 Конфигурация – передача питания по кабелю «витой пары»    | »      |
|       | (Power Over Ethernet)3                                            | 1      |
|       | 10.1.13 Конфигурация – ограничение скорости (Rate Limit)          | 2      |
|       | 10.1.14 Конфигурация – широковещательный шторм (Storm Control<br> | )<br>3 |
|       |                                                                   |        |

| 10.2 Управление через WEB-интерфейс – мониторинг (Monitoring)35             |
|-----------------------------------------------------------------------------|
| 10.2.1 Мониторинг – общая статистика (Statistics Overview)35                |
| 10.2.2 Мониторинг – детальная статистика (Detailed Statistics) 35           |
| 10.2.3 Мониторинг – состояние LACP (LACP Status)                            |
| 10.2.4 Мониторинг – состояние RSTP (RSTP Status)                            |
| 10.2.5 Мониторинг – состояние IGMP (IGMP Status)                            |
| 10.2.6 Мониторинг – диагностика кабеля и его состояние (veriPHY)<br>39      |
| 10.2.7 Мониторинг – команда Ping (Ping)40                                   |
| 10.3 Управление через WEB-интерфейс – обслуживание<br>(Maintenance)41       |
| 10.3.1 Обслуживание – перезагрузка коммутатора (Warm Restart) 41            |
| 10.3.2 Обслуживание – возврат к заводским настройкам (Factory<br>Default)41 |
| 10.3.3 Обслуживание – обновление прошивки (Software Upload)42               |
| 10.3.4 Обслуживание – возврат к заводским настройкам (Factory) 42           |
| 10.3.5 Обслуживание – выход из web-интерфейса настроек (Logout)<br>43       |
| 11. Конфигурирование IP адреса ПК43                                         |
| 12. Технические характеристики46                                            |

Управляемые РоЕ коммутаторы на 16 и 24 портов SW-81244/MB и SW-82044/MB предназначены для организации сети и передачи питания (РоЕ) к подключенным устройствам.

Коммутаторы оснащены:

- Модель SW-81244/MB – 12 основными Gigabit Ethernet портами (10/100/1000Base-T);

- Модель SW-82044/MB – 20 основными Gigabit Ethernet портами (10/100/1000Base-T).

Кроме того, коммутаторы оснащены 4мя Gigabit Ethernet Combo Uplink портами: RJ45 (10/100/1000Base-T) + SFP (1000Base-X). В качестве SFP- модулей рекомендуется использовать модули SFP-S5a(SFP-S5b) или другие со скоростью передачи данных не менее 1 Гбит/с.

Все порты (как основные, так и медные Combo Uplink) соответствуют стандартам PoE IEEE 802.3af/at и автоматически определяют подключаемые PoE-устройства. Максимальная мощность PoE на порт составляет 30 Вт. Общая выходная мощность для коммутатора SW-81244/MB составляет: 1-8 порты 125 Вт, 9-16 порты 125 Вт, а для SW-82044/MB – 1-8 порты 165 Вт, 9-16 порты 165 Вт, 17-24 порты 165 Вт.

Коммутаторы настраиваются через WEB-интерфейс и имеют множество функций L2 и L2+ уровня, таких как:

- ✓ VLAN
- ✓ IGMP snooping
- ✓ QoS
- ✓ LLDP и др.

Функция РоЕ может быть отключена или включена для каждого порта в отдельности. Также здесь предусмотрен мониторинг таких параметров как:

- Класс подключенного РоЕ устройства;
- Мощность, потребляемая РоЕ устройством в ваттах;
- ✓ Напряжение на подключенном РоЕ устройстве в вольтах;
- ✓ Ток, потребляемый РоЕ устройством в милиамперах.

Кроме того, промышленные коммутаторы поддерживают автоматическое определение MDI/MDIX (Auto Negotiation) на всех портах. Коммутаторы распознают тип подключенного сетевого устройства и при необходимости меняют контакты передачи данных, что позволяет использовать кабели, обжатые любым способом (кроссовые и прямые).

Коммутаторы питаются от сети 100-240V и не требуют дополнительных блоков питания для работы.

Коммутаторы моделей SW-81244/MB и SW-82044/MB могут быть с успехом использованы в самых различных сферах применения. Например – организация системы видеонаблюдения на предприятии.

#### 2. Комплектация\*

- 1. Коммутатор SW-81244/MB (SW-82044/MB) 1шт.
- 2. Шнур питания AC 100-240V 1шт.
- 3. Руководство по эксплуатации –1шт.
- 4. Упаковка 1шт.

### 3. Особенности оборудования

- 12 коммутируемых Gigabit Ethernet (10/100 /1000 Мбит/с) портов с поддержкой РоЕ (30Вт) для модели SW-81244/МВ и 20 коммутируемых Gigabit Ethernet (10/100/1000 Мбит/с) портов с поддержкой РоЕ (30Вт) для модели SW-82044/МВ;
- 4 Gigabit Ethernet Combo Uplink порта RJ45 (10/100/1000Base-Т) с поддержкой РоЕ (30 Вт) + SFP (1000Base-X) – для передачи Ethernet по витой паре или оптике с помощью SFP-модулей (в комплект не входят);
- Соответствие стандартам PoE IEEE 802.3 af/at, автоматическое определение подключаемых PoE-устройств;
- Максимальная мощность РоЕ на порт до 30Вт;
- Общая выходная мощность для модели SW-81244/MB 1-8 порты 125 Вт, 9-16 порты 125 Вт для модели SW-82044/MB – 1-8 порты 165 Вт, 9-16 порты 165 Вт, 17-24 порты 165 Вт;
- Поддержка функций L2 уровня (VLAN, IGMP snooping и тд.);
- Настройка и управление через WEB-интерфейс;
- Автоматическое определение MDI/MDIX;
- Размер буфера пакетов: 500 КБ;
- Размер таблицы МАС-адресов: 8К;

- Поддержка Jumbo-фреймов: 12,2 КБ;
- Диапазон входного напряжения AC 100-240V;

### 4. Внешний вид

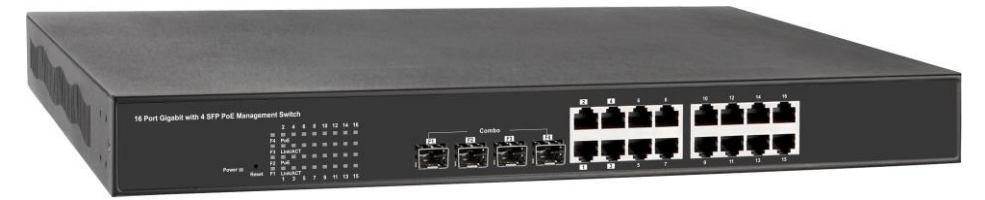

Рис.1 Коммутатор SW-81244/MB, внешний вид

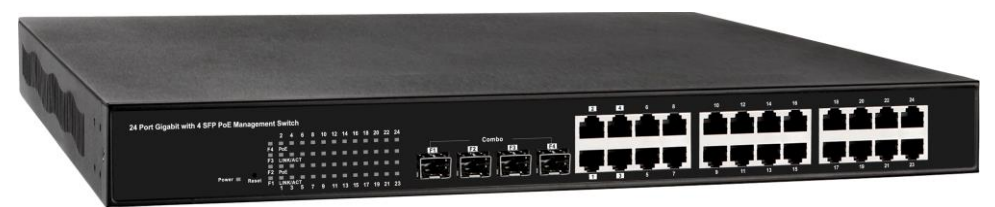

Рис.2 Коммутатор SW-82044/MB, внешний вид

# 5. Разъемы кнопки и индикаторы

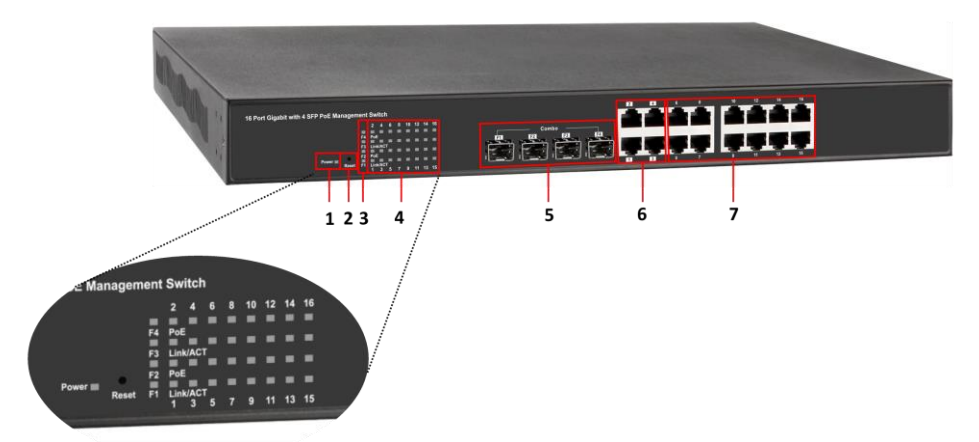

Рис. 3 Коммутатор SW-81244/MB, разъемы, кнопки и индикаторы, вид спереди

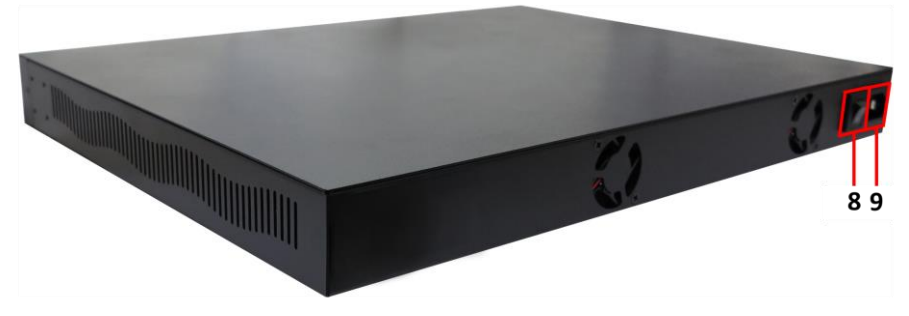

Рис. 4 Коммутатор SW-81244/MB, разъемы, кнопки, вид сзади

| Таб.1 Назначение разъемов, | кнопок и | индикаторов | коммутатора |
|----------------------------|----------|-------------|-------------|
| SW-81244/MB**              |          |             |             |

| №<br>п/п | Обозначение                                                                    | Назначение                                                                                                    |
|----------|--------------------------------------------------------------------------------|----------------------------------------------------------------------------------------------------|
| 1        | Power                                                                          | LED-индикатор наличия питания.                                                                                                    |
| 2        | Reset                                                                          | Микрокнопка для сброса всех настроек коммутатора.                                                                                                    |
| 3        | F1 F2 F3 F4                                                                    | LED- индикаторы работы SFP слотов в<br>Combo Uplink портах. Горит – установлено<br>соединение. Не горит – соединение не<br>установлено.                                             |
|          |                                                                                | 1,2,3,4 - LED-индикаторы Ethernet медных разъемов в Combo Uplink портах.                                                                                                    |
| 4        | 2 4 6 8 10 12 14 16<br>Poe<br>Unk/ACT<br>Poe<br>Link/ACT<br>1 3 5 7 9 11 13 15 | РоЕ 1,2,3,4 - LED-индикаторы подключенных<br>РоЕ устройств к медным разъемам в Combo<br>Uplink портах.                                                                              |
|          |                                                                                | 5,6,7,8,9,10,11,12,13,14,15,16 - LED-<br>индикаторы Ethernet основных портов<br>коммутатора                                                                                         |
|          |                                                                                | РоЕ 5,6,7,8,9,10,11,12,13,14,15,16 - LED-<br>индикаторы подключенных РоЕ устройств к<br>основным портам коммутатора                                                                 |
| 5        | F1 F2 F3 F4                                                                    | SFP-слоты в 1-4 Combo Uplink портах.<br>Используются для подключения коммутатора<br>к оптическим линиям связи на скорости 1<br>Гбит/с. SFP-модули в комплект поставки не<br>входят. |
| 6        | 1234                                                                           | Медные RJ-45 разъемы в 1-4 Combo Uplink<br>портах.                                                                                                    |

|   |                                   | Используются для подключения коммутатора<br>к медным (витая пара) линиям связи или к<br>устройствам на скорости 10/100/1000 Мбит/с.<br>Поддерживают РоЕ. |
|---|-----------------------------------|----------------------------------------------------------------------------------------------------|
| 7 | 5 6 7 8 9 10 11<br>12 13 14 15 16 | Разъемы RJ-45 для подключения сетевых<br>устройств на скорости 10/100/1000 Мбит/с с<br>поддержкой РоЕ.                                                   |
| 8 | -                                 | Перекидной тумблер для<br>включения/выключения коммутатора                                                                                               |
| 9 | -                                 | Разъем для подключения шнура питания<br>AC 100-240 V                                                                                                    |

\*\*Подробное описание режима работы LED-индикаторов находится в таблице 3

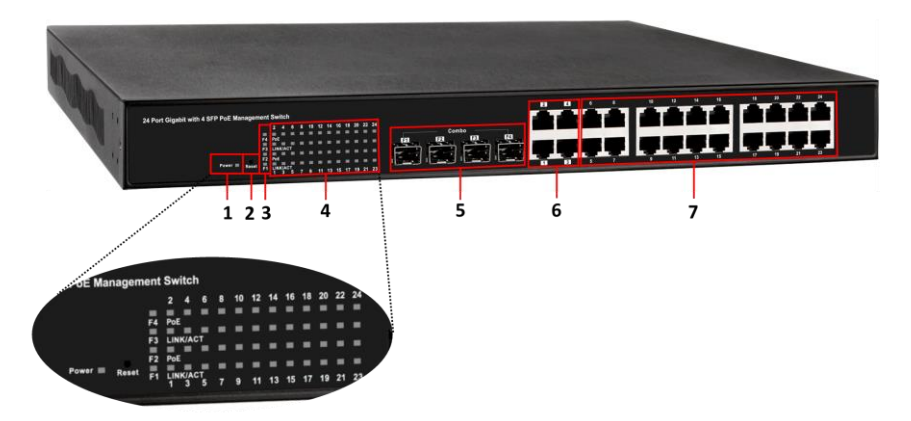

Рис.5 Коммутатор SW-82044/MB, разъемы, кнопки и индикаторы, вид спереди

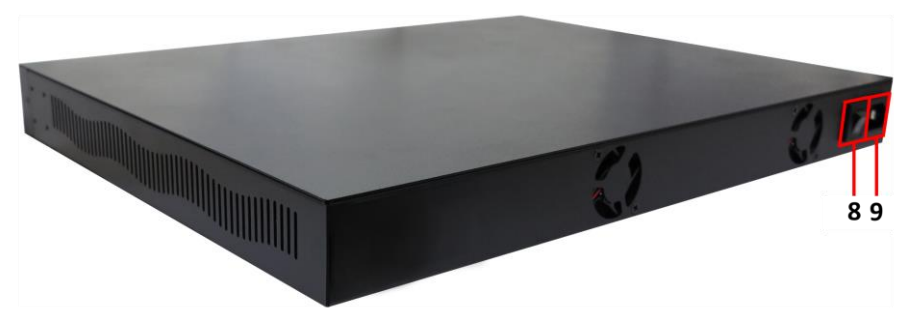

Рис. 6 Коммутатор SW-82044/MB, разъемы, кнопки, вид сзади

# Таб.2 Назначение разъемов, кнопок и индикаторов коммутатора SW-82044/MB\*\*\*

| №<br>п/п | Обозначение                                                     | Назначение                                                                                                    |
|----------|-----------------------------------------------------------------|----------------------------------------------------------------------------------------------------|
| 1        | Power                                                           | LED-индикатор наличия питания.                                                                                                    |
| 2        | Reset                                                           | Микрокнопка для сброса всех настроек коммутатора.                                                                                                    |
| 3        | F1 F2 F3 F4                                                     | LED- индикаторы работы SFP слотов в<br>Combo Uplink портах. Горит – установлено<br>соединение. Не горит – соединение не<br>установлено.                                                                        |
|          |                                                                 | 1,2,3,4 - LED-индикаторы Ethernet медных<br>разъемов в Combo Uplink портах.                                                                                                    |
| 4        | 2 4 6 8 10 12 14 16 18 20 22 24                                 | РоЕ 1,2,3,4 - LED-индикаторы<br>подключенных РоЕ устройств к медным<br>разъемам в Combo Uplink портах.                                                                                                    |
| 4        | LINK/ACT<br>PoE<br>UNK/ACT<br>1 3 5 7 9 11 13 15 17 19 21 23    | 5,6,724- LED-индикаторы Ethernet<br>основных портов коммутатора                                                                                                    |
|          |                                                                 | РоЕ 5,6,724 - LED-индикаторы<br>подключенных РоЕ устройств к основным<br>портам коммутатора                                                                                                    |
| 5        | F1 F2 F3 F4                                                     | SFP-слоты в 1-4 Combo Uplink портах.<br>Используются для подключения<br>коммутатора к оптическим линиям связи на<br>скорости 1 Гбит/с. SFP-модули в комплект<br>поставки не входят.                            |
| 6        | 1234                                                            | Медные RJ-45 разъемы в 1-4 Combo Uplink<br>портах.<br>Используются для подключения<br>коммутатора к медным (витая пара) линиям<br>связи или к устройствам на скорости<br>10/100/1000 Мбит/с. Поддерживают РоЕ. |
| 7        | 5 6 7 8 9 10<br>11 12 13 14 15<br>16 17 18 19 20<br>21 22 23 24 | Разъемы RJ-45 для подключения сетевых<br>устройств на скорости 10/100/1000 Мбит/с с<br>поддержкой РоЕ.                                                                                                    |
| 8        | -                                                               | Перекидной тумблер для<br>включения/выключения коммутатора                                                                                                    |
| 9        | -                                                               | Разъем для подключения шнура питания<br>АС 100-240 V                                                                                                    |

\*\*\*Подробное описание режима работы LED-индикаторов находится в таблице 3

Таб. 3 Режим работы LED-индикаторов коммутаторов SW-81244/MB, SW-82044/MB

| LED-индикатор | Режим работы | Описание                       |
|---------------|--------------|--------------------------------|
| Power         | Горит        | Есть питание                   |
| Fower         | Не горит     | Питание отсутствует            |
|               | Горит        | Установлено соединение         |
| Link/act      | Мигает       | Идет обмен данными             |
|               | Не горит     | Соединение не установлено      |
| DoE           | Горит        | Подключено РоЕ – устройство    |
| FUE           | Не горит     | Нет подключенных РоЕ-устройств |

### 6. Схема подключения

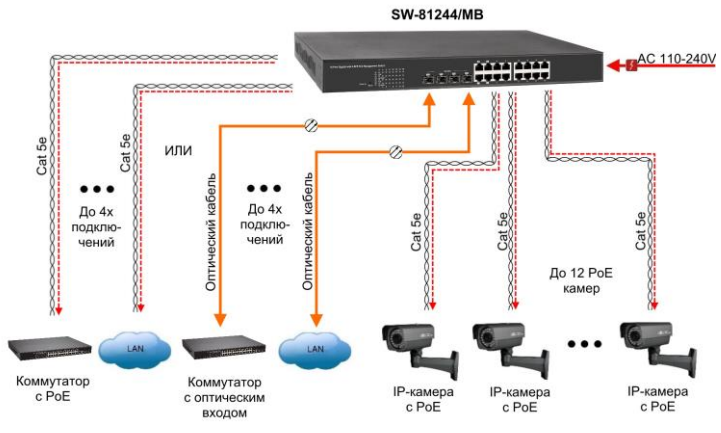

Рис.7 Схема подключения коммутатора SW-81244/MB

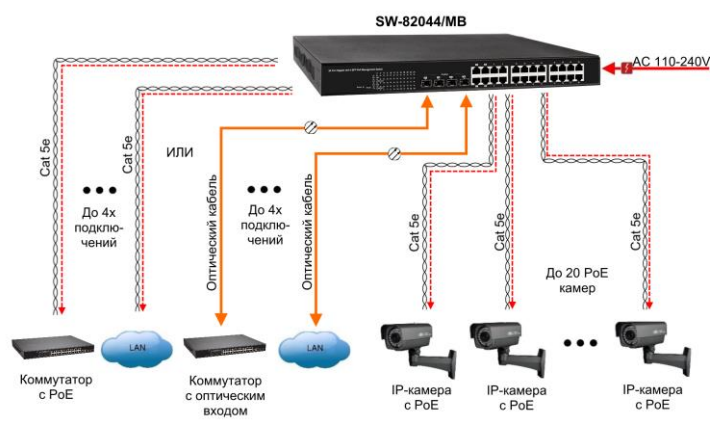

Рис.8 Схема подключения коммутатора SW-82044/MB

### 7. Проверка работоспособности системы

После подключения кабелей к разъёмам и подачи питания на коммутатор SW-81244/MB или SW-82044/MB можно убедиться их в работоспособности.

Подключите коммутатор между двумя ПК с известными IPадресами, располагающимися в одной подсети, например, <u>192.168.1.1</u> и <u>192.168.1.2</u>.

На первом компьютере (192.168.1.2) запустите командную строку (выполните команду cmd) и в появившемся окне введите команду:

#### ping 192.168.1.1

Если все подключено правильно, на экране монитора отобразится ответ от второго компьютера (Рис.9). Это свидетельствует об исправности коммутатора.

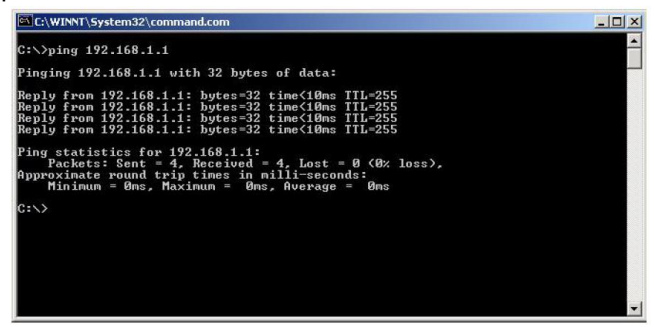

Рис.9 Данные, отображающиеся на экране монитора, после использования команды Ping.

Если ответ ping не получен («Время запроса истекло»), то следует проверить соединительный кабель и IP-адреса компьютеров.

Если не все пакеты были приняты, это может свидетельствовать:

- о низком качестве кабеля;
- о неисправности коммутатора;
- о помехах в линии.

#### Примечание:

Причины потери в оптической линии могут быть вызваны:

- неисправностью SFP-модулей;
- неподходящей скоростью SFP-модулей;
- изгибами кабеля;
- большим количеством узлов сварки;
- неисправностью или неоднородностью оптоволокна.

## 8. Подготовка перед управлением коммутатором через WEB-интерфейс

Web-интерфейс позволяет гибко настраивать и отслеживать состояние коммутатора, используя браузер (Google Chrome, Opera, IE и тд) из любой точки в сети.

Прежде, чем приступить к настройке коммутатора через Webинтерфейс, необходимо убедиться, что ваш ПК и коммутатор находятся в одной сети. Чтобы правильно сконфигурировать ваш ПК используйте следующую пошаговую инструкцию:

- 1. Убедитесь, что сетевая карта в вашем ПК установлена, работает и поддерживает TCP/IP протокол.
- Подключите между собой коммутатор и ваш ПК, используя патчкорд RJ-45
- По умолчанию IP-адрес коммутатора: 192.168.2.1. Коммутатор и ваш ПК должны находиться в одной подсети. Измените IP адрес вашего ПК на 192.168.2.Х, где Х-число от 2 до 254. Пожалуйста, убедитесь, что IP-адрес, который вы назначаете вашему ПК, не совпадал с IP-адресом коммутатора.

| Ethernet Properties                                                                               | ×                                                                                                    |                                                                          |
|---------------------------------------------------------------------------------------------------|----------------------------------------------------------------------------------------------------|--------------------------------------------------------------------------|
| Networking Sharing                                                                                | Internet Protocol Versio                                                                                         | n 4 (TCP/IPv4) Properties 🛛 📉                                            |
| Connect using:                                                                                    | General                                                                                                    |                                                                          |
| Qualcomm Atheros AR8171/8175 PCI-E Gi                                                             | You can get IP settings assigned aut<br>this capability. Otherwise, you need<br>for the appropriate IP settings. | omatically if your network supports<br>to ask your network administrator |
| This connection uses the following items:                                                         | Obtain an IP address automatic                                                                                   | aly                                                                      |
| QoS Packet Scheduler                                                                              | Use the following IP address:                                                                                    |                                                                          |
| Microsoft Network Adapter Multiplexor Pr     Microsoft LLDP Protocol Driver                       | IP address:                                                                                                    | 192.168.2.33                                                             |
| Link-Layer Topology Discovery Mapper I.                                                           | Subnet mask:                                                                                                    | 255 . 255 . 255 . 0                                                      |
| ✓      ✓ Link-Layer Topology Discovery Respond     ✓     ✓ Internet Protocol Version 6 (TCP/IPv6) | Default gateway:                                                                                                 |                                                                          |
| <ul> <li>Internet Protocol Version 4 (TCP/IPv4)</li> </ul>                                        | Obtain DNS server address aut                                                                                    | omatically                                                               |
| Instal Uninstal                                                                                   | Use the following DNS server as                                                                                  | ddresses:                                                                |
| Description                                                                                       | Preferred DNS server:                                                                                            |                                                                          |
| Transmission Control Protocol/Internet Protocol<br>wide area network protocol that provides comm  | Alternate DNS server:                                                                                            |                                                                          |
| across diverse interconnected networks.                                                           | Validate settings upon exit                                                                                      | Advanced                                                                 |
| ок                                                                                                |                                                                                                    | OK Cancel                                                                |

- 4. Запустите Web-браузер (IE, Firefox, Chrome) на вашем ПК
- 5. Введите в адресную строку **192.168.2.1** (IP-адрес коммутатора) и нажмите Enter на клавиатуре.

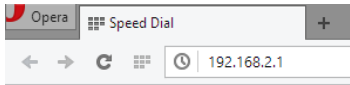

6. Появится форма аутентификации. По умолчанию логин **admin.** Дополнительно информацию можно найти в разделе «Конфигурирование IP адреса ПК».

# 9. Управление через WEB-интерфейс, общая информация

Весь web-интерфейс визуально разделен на 3 большие группы:

#### Configuration

System Ports VLANs Aggregation LACP RSTP 802.1X IGMP Snooping Mirroring Quality of Service Filter Power over Ethernet Rate Limit Storm Control

#### Monitoring

Statistics Overview Detailed Statistics LACP Status RSTP Status IGMP Status VeriPHY Ping

#### Maintenance

Warm Restart Factory Default Software Upload Configuration File Transfer Logout 1) <u>Configuration</u> (конфигурация) – в этом разделе вы можете настроить конфигурацию системы. Настройки, которые вы можете сконфигурировать это:

| System                 | изменение IP адреса<br>коммутатора и прочее                                                  |  |  |
|------------------------|----------------------------------------------------------------------------------------------|--|--|
| Ports                  | выставление скорости для каждого порта                                                       |  |  |
| VLANs                  | настройка VLAN                                                                               |  |  |
| Aggregation            | настройка агрегации портов                                                                   |  |  |
| LACP                   | настройка протокола LACP (IEEE<br>802.3ad) за счет агрегации<br>портов                       |  |  |
| RSTP                   | настройка протокола RSTP<br>(IEEE 802.3ad) для исключения<br>петель                          |  |  |
| 802.1X                 | настройка безопасности (порт<br>отключен пока не будет<br>пройдена проверка<br>безопасности) |  |  |
| IGMP<br>Snooping       | настройка IGMP-snooping,<br>управление multicast передачей                                   |  |  |
| Mirroring              | настройка функции<br>зеркалирования портов                                                   |  |  |
| QoS                    | настройка качества<br>обслуживания                                                           |  |  |
| Filter                 | настройка фильтра IP-адресов,<br>которые могут быть подключены<br>к коммутатору              |  |  |
| Power over<br>Ethernet | настройка РоЕ для каждого порта с детальной информацией                                      |  |  |
| Rate Limit             | настройка скорости на каждом<br>порте (shaper и Policer)                                     |  |  |
| Storm<br>Control       | настройка защиты от<br>широковещательного шторма                                             |  |  |

 Monitoring (мониторинг) – в этом разделе вы сможете отслеживать состояние и смотреть данные в реальном времени для различных функций коммутатора, таких как:

| Statistics Overview | Общая статистика коммутатора      |
|---------------------|-----------------------------------|
| Detailed Statistics | Детальная статистика коммутатора  |
| LACP Status         | Состояние LACP                    |
| RSTP Status         | Состояние RSTP                    |
| IGMP Status         | Состояние IGMP                    |
| VeriPHY             | Диагностика кабеля, его состояние |
| Ping                | Команды Ping                      |

 <u>Maintenance</u> (обслуживание) – раздел в котором вы сможете выполнить следующие действия:

| Warm Restart       | Перезагрузка коммутатора               |
|--------------------|----------------------------------------|
| Factory Default    | Возврат к заводским настройкам         |
| Software Upload    | Обновление прошивки                    |
| Configuration File | Загрузка/выгрузка настроек коммутатора |
| Transfer           |                                        |
| Logout             | Выход из web-интерфейса настроек       |

# 10.1 Управление через WEB-интерфейс – конфигурация (Configuration)

#### 10.1.1 Конфигурация – система (System)

| MAC Address        | 00-00-00-00-95 |
|--------------------|----------------|
| S/W Version        | G16 V110525    |
| H/W Version        | 1.0            |
| Temperature        | 0 °C           |
| Active IP Address  | 192.168.2.1    |
| Active Subnet Mask | 255.255.255.0  |
| Active Gateway     | 192.168.2.254  |
| DHCP Server        | 0.0.0.0        |
| Lease Time Left    | 0 secs         |

✓ MAC Address

Отображает уникальный адрес связанный с аппаратной частью коммутатора

✓ <u>S/W Version</u>

Отображает версию установленной в коммутатор прошивки

✓ <u>H/W Version</u>

Отображает версию модификации платы установленной в коммутаторе

- ✓ <u>Active IP адрес</u>
   Текущий активный IP адрес коммутатора
- ✓ <u>Active Subnet mask</u>
   Текущая активная маска подсети для заданного IP адреса
- <u>Active Gateway</u>
   Текущий активный шлюз для коммутатора
- ✓ <u>DHCP Server</u>
   IP адрес DHCP сервера. Отображается, если DHCP клиент включен в настройках.
- ✓ Lease Time Left

Ответ в секундах, полученный от DHCP сервера. Отображается, если DHCP клиент включен в настройках.

| DHCP Enabled              |               |
|---------------------------|---------------|
| Fallback IP Address       | 192.168.2.1   |
| Fallback Subnet Mask      | 255.255.255.0 |
| Fallback Gateway          | 192.168.2.254 |
| Management VLAN           | 1             |
| Name                      |               |
| Password                  |               |
| Inactivity Timeout (secs) | 0             |
| SNMP enabled              |               |
| SNMP Trap destination     | 0.0.0.0       |
| SNMP Read Community       | public        |
| SNMP Write Community      | private       |
| SNMP Trap Community       | public        |

Apply Refresh

✓ DHCP Enabled

Отметьте галочкой для включения режима «DHCP-клиент»

- ✓ <u>Fallback IP address</u>
   Выставление вручную IP адреса, который используется коммутатором в сети. По умолчанию 198.168.2.1
- ✓ <u>Fallback Subnet Mask</u> Маска подсети, основанная на IP адресе (Fallback IP address)
- ✓ Fallback Gateway

Связанный с сетью шлюз промышленного коммутатора. По умолчанию – 192.168.2.254

✓ Management VLAN

ID конфигурируемого VLAN (1-4094), через который можно управлять коммутатором. По умолчанию все порты коммутатора принадлежат группе VLAN 1. Однако если настройки VLAN были изменены, станция управления должна быть соответствовать порту в этом VLAN.

✓ <u>Name</u>

Введите информацию о новом пользователе коммутатора

- ✓ <u>Password</u>
   Задайте новый пароль (по умолчанию admin).
- <u>Inactivity Timeout (secs)</u>
   Здесь вы можете задать время бездействия, после которого произойдет автоматический выход из web-интерфейса.
- ✓ <u>SNMP Enabled</u>
   Здесь вы можете включить SNMP (стандартный протокол управления коммутатором по сети)
- ✓ <u>SNMP Trap Destination</u> Введите SNMP trap IP адрес
- ✓ <u>SNMP Read Community</u>
   Отображает права доступа на чтение настроек коммутатора через
   SNMP
- ✓ <u>SNMP Write Community</u>
   Отображает права доступа на запись настроек коммутатора через
   SNMP
- ✓ <u>SNMP Trap Community</u>
   Отображает права доступа, когда отправляется SNMP trap пакет
- ✓ <u>Buttons</u> (кнопки)
  - Apply: Принять и сохранить все настройки, которые вы произвели на этой странице
  - Refresh: Обновить страницу.

#### 10.1.2 Конфигурация – порты (ports)

#### Port Configuration

Enable Jumbo Frames

|                                        |          |        | - |
|----------------------------------------|----------|--------|---|
| PERFECT REACH/Power Saving Mode        | Disable  | $\sim$ |   |
| i bid boi _idbiioiri onei oarmy niodo. | Diodioro | -      |   |

| Port | Link | Mode         | Flow Control |
|------|------|--------------|--------------|
| 1    | Down | Auto Speed 🗸 |              |
| 2    | Down | Auto Speed 🗸 |              |
| 3    | Down | Auto Speed 🗸 |              |
| 4    | Down | Auto Speed 🗸 |              |
| 5    | Down | Auto Speed 🗸 |              |
| 6    | Down | Auto Speed 🗸 |              |
| 7    | Down | Auto Speed V |              |
| 8    | Down | Auto Speed V |              |

✓ Enable Jumbo Frames

Вкл/выкл поддержку пропускания Jumbo Frame через порты размером до 9216 байт. Стандартный пакет в сети Ethernet может содержать до 1,5 Кб данных. Jumbo frame используется для повышения производительности на больших расстояниях.

✓ Power Saving Mode

Enable/Disable(вкл/выкл) Включение этой функции позволяет более эффективно расходовать мощность, предоставляемую портам. Мощность рассчитывается исходя из длины кабеля, с помощью которого к коммутатору подключаются другие сетевые устройства.

✓ Mode

Позволяет пользователю вручную настроить скорость каждого порта или отключить его. Чтобы подтвердить свой выбор нажмите Apply (принять).

Существуют следующие режимы:

- Auto автоматический выбор скорости;
- 10Half 10Мбит/с, полудуплекс;
- 10Full 10Мбит/с, полный дуплекс;

- 100Half 100Мбит/с, полудуплекс;
- 100Full 100Мбит/с, полный дуплекс;
- 1000Full 1000Мбит/с, полный дуплекс;
- Disable порт отключен.
- ✓ Flow Control

Позволяет пользователю вручную включить или выключить для каждого порта Flow Control функцию (автоматическое согласование готовности к обмену данными между коммутатором и другими сетевыми устройствами). Чтобы подтвердить свой выбор нажмите Apply (принять).

- <u>Drop frames after excessive collisions</u>
   Если эта функция включена, коммутатор будет сбрасывать пакеты во время чрезмерных коллизий внутри сети.
- ✓ <u>Buttons</u>(кнопки)
  - Apply: Принять и сохранить все настройки, которые вы произвели на этой странице
  - Refresh: Обновить страницу.

#### 10.1.3 Конфигурация – виртуальная сеть (VLANs) Add a VLAN

| VLAN ID |  |
|---------|--|
|---------|--|

Add

VLAN (сокращенно от Virtual LAN) позволяет сконфигурировать виртуальные сети, как участки одной физической сети, изолированные друг от друга. Только участники одной VLAN сети могут обмениваться данными друг с другом.

✓ VLAN ID

ID конфигурируемой VLAN (1-4094, нельзя задать ID=0). Задайте новый ID и нажмите Add (добавить). После этого web-интерфейс перенаправит вас на страницу конфигурирования VLAN.

✓ <u>Add</u>

После ввода VLAN ID, нажмите эту кнопку, чтобы добавить в список VLAN с ID, который вы задали ранее.

#### VLAN Setup

| VLAN ID: 2 |        |         |        |  |  |  |
|------------|--------|---------|--------|--|--|--|
| Port       | Member | Port    | Member |  |  |  |
| Port 1     |        | Port 9  |        |  |  |  |
| Port 2     |        | Port 10 |        |  |  |  |
| Port 3     |        | Port 11 |        |  |  |  |
| Port 4     |        | Port 12 |        |  |  |  |
| Port 5     |        | Port 13 |        |  |  |  |
| Port 6     |        | Port 14 |        |  |  |  |
| Port 7     |        | Port 15 |        |  |  |  |
| Port 8     |        | Port 16 |        |  |  |  |

Apply Refresh

#### ✓ <u>Member</u>

Отметьте галкой порт, которому будет добавлена VLAN. Чтобы подтвердить свой выбор и сохранить настройки нажмите Apply (принять).

#### VLAN Configuration List

| 1 |  |  |  |
|---|--|--|--|
|   |  |  |  |

Modify Delete Refresh

Port Config

✓ VLAN Configuration List

Список доступных VLAN групп, созданный для этой системы. Всего может быть 16 групп VLAN. VLAN 1 по умолчанию относится к не тегированной VLAN.

✓ <u>Modify</u>

Нажмите эту кнопку для конфигурирования выбранной VLAN группы.

✓ <u>Delete</u>

Нажмите, чтобы удалить выделенную VLAN группу.

✓ <u>Refresh</u>

Нажмите, чтобы обновить страницу.

✓ Port Config

Нажмите, чтобы войти в режим конфигурации VLAN по портам

#### VLAN Per Port Configuration

| Port   | VLAN aware<br>Enabled | Ingress Filtering<br>Enabled | Packet Type         | Pvid |  |
|--------|-----------------------|------------------------------|---------------------|------|--|
| Port 1 |                       |                              | • All O Tagged Only | 1 🗸  |  |
| Port 2 |                       |                              | • All O Tagged Only | 1 🗸  |  |
| Port 3 |                       |                              | • All O Tagged Only | 1 🗸  |  |
| Port 4 |                       |                              | • All O Tagged Only | 1 🗸  |  |
| Port 5 |                       |                              | • All O Tagged Only | 1 🗸  |  |
| Port 6 |                       |                              | • All O Tagged Only | 1 🗸  |  |
| Port 7 |                       |                              | • All O Tagged Only | 1 🗸  |  |
| Port 8 |                       |                              | All O Taggad Only   | 1 🖬  |  |
|        |                       |                              |                     |      |  |

Apply Cancel

#### ✓ VLAN Aware Enabled

Отметьте галочкой, на каком порте будет включена функция VLAN Aware (устройства поддерживающие признак VLAN в соответствии с 802.1Q и могут принимать пакеты с учетом этого поля)

✓ Packet Type

Здесь вы можете задать, будет ли порт принимать все пакеты или только тегированные пакеты на основе PVID.

✓ <u>PVID</u>

Выбор из списка доступных VLAN, в качестве PVID.

- ✓ <u>Buttons</u>(кнопки)
  - Apply: Принять и сохранить все настройки, которые вы произвели на этой странице
  - Refresh: Обновить страницу.

#### 10.1.4 Конфигурация – агрегация портов (Aggregation) Aggregation/Trunking Configuration

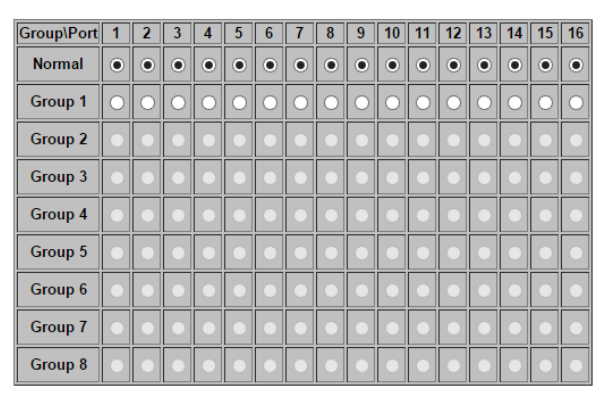

Apply Refresh

Порт-trunk позволяет объединить несколько физических каналов связи для повышения пропускной способности. Эта функция обеспечивает баланс нагрузки и резервирование соединений в коммутируемой сети. На полученный канал связи не обладает пропускной самом деле. способностью, равной сумме его физических каналов связи. Трафик в по выделенному каналу связи на основе транке распределяется алгоритма хеширования. Такой алгоритм автоматически корректирует нагрузку на портах в транке. Отказ порта, связанного с транком приведет к перенаправлению трафика на остальные порты. Корректировка нагрузки применяется в транке тогда, когда соединение разорвано или идет возвращение пакетов.

- <u>Aggregation/Trunking Configuration</u>
   Для формирования портов в транк, выберите порты, которые вы хотите объединить в одну группу (транк). Чтобы подтвердить свой выбор и сохранить настройки нажмите Apply (принять).
- ✓ <u>Buttons</u>(кнопки)
  - Apply: Принять и сохранить все настройки, которые вы произвели на этой странице
  - Refresh: Обновить страницу.

| Port | Protocol Enabled | Key Value |
|------|------------------|-----------|
| 1    |                  | auto      |
| 2    |                  | auto      |
| 3    |                  | auto      |
| 4    |                  | auto      |
| 5    |                  | auto      |
| 6    |                  | auto      |
| 7    |                  | auto      |
| 8    |                  | auto      |
|      |                  |           |

#### 10.1.5 Конфигурация – LACP

LACP Port Configuration

Apply Refresh

IEEE 802.3ad Link Aggregation Control Protocol (LACP) увеличивает пропускную способность с помощью автоматического агрегирования (объединения) нескольких физических каналов связи в логический транк (trunk) и обеспечивает баланс загрузки и отказоустойчивости UPLINK – соединений. После того, как порт сконфигурирован как Static Aggregation, область окрасится серым цветом. Это означает, что данный порт может входить только в группу агрегированных (объединенных) портов или LACP.

- ✓ <u>Port</u> Номер порта
- ✓ <u>Protocol Enabled</u>
   Активирует LACP протокол для выбранного порта
- Кеу Value Конфигурация ключей LACP (administration key). Ключ должен иметь тоже значение для портов, принадлежащих к одной агрегированной группе (LAG). Если поле ключа не заполнено, когда сформирована агрегированная группа портов (LAG) (т.е оно имеет нулевое значение), этот ключ будет автоматически установлен в тоже значение, что и используемый для LAG.
- ✓ <u>Buttons</u>(кнопки)
  - Apply: Принять и сохранить все настройки, которые вы произвели на этой странице
  - Refresh: Обновить страницу.

| System Priority | 32768 🗸  |
|-----------------|----------|
| Hello Time      | 2        |
| Max Age         | 20       |
| Forward Delay   | 15       |
| Force version   | Normal 🗸 |

#### 10.1.6 Конфигурация – RSTP RSTP System Configuration

IEEE 802.1w Rapid Spanning tree protocol (RSTP) обеспечивает защиту от петель (loop-free) и избыточных соединений внутри сети, обеспечивая быстрое восстановление коммутатора в случае сбоя, повышая тем самым общую стабильность и надежность сети.

✓ System Priority

Этот параметр отвечает за конфигурацию дерева (spanning tree) для этого коммутатора. Устройство с наивысшим приоритетом становится корневым (STP – root device). Однако, если все устройства будут иметь одинаковый приоритет, устройство с наименьшим значением МАС-адреса станет root-устройством. Здесь может быть число от 0 – 61440 с шагом 4096. Таким образом, существует всего 16 значений.

✓ Hello Time

Интервал (в секундах) в течение которого root-устройство передает сообщение с конфигурацией (BPDU frame). Может быть в диапазоне от 1 – 10 (по умолчанию 2).

✓ Max Age

Максимальное время (в секундах) в течение которого устройство может не получать BPDU frame, прежде чем изменить конфигурацию. Это значение также соответствует максимальному времени жизни BPDU frame. Может быть в диапазоне от 6 – 40 (по умолчанию 20).

✓ Forward Delay

Максимальное время (в секундах) в течение которого устройство будет ожидать перед сменой конфигурации. Число от 4 – 30 (по умолчанию 15).

#### ✓ Force Version

Настройка и отображение версии RSTP протокола, который используется в настоящий момент. Значения:

- Normal использовать RSTP;
- Compatible совместимость с STP.

**RSTP Port Configuration** 

| Port         | Protocol Enabled | Edge | Path Cost |
|--------------|------------------|------|-----------|
| Aggregations |                  |      |           |
| 1            |                  |      | auto      |
| 2            |                  |      | auto      |
| 3            |                  |      | auto      |
| 4            |                  |      | auto      |
| 5            |                  |      | auto      |
| 6            |                  |      | auto      |
| 7            |                  |      | auto      |
| •            |                  |      |           |
| ,            |                  |      |           |

Apply Refresh

Конфигурация RSTP для портов

✓ Port

Номер порта (ID). Aggregations означает любую сконфигурированную ранее группу. Протокол включен: отметьте

галкой включение/выключение использования протокола RSTP для данного порта.

✓ Edge

Порт будет отмечен как Edge – подключенный к конечному устройству порт, на котором отсутствует возможность создания петлевой структуры.

✓ Path Cost

Этот параметр используется STP для определения кратчайшего маршрута между коммутаторами. Таким образом, более низкие значения должны быть связаны с портами, предназначенными для передачи быстрых медиаданных. А более высокие значение – с портами, предназначенными для передачи более медленных медиаданных. Значение может быть в пределах 0- 200000000. По умолчанию установлено значение Auto – система автоматически будет подбирать значение.

- ✓ <u>Buttons</u>(кнопки)
  - Apply: Принять и сохранить все настройки, которые вы произвели на этой странице
  - Refresh: Обновить страницу.

#### 10.1.7 Конфигурация – 802.1Х

IEEE802.1Х представляет собой стандарт безопасности для контроля доступа к сети, особенно в беспроводных Wi-Fi сетях. Стандарт предусматривает процедуру удержания порта отключенным до тех пор, пока не будет завершена аутентификация.

Коммутатор использует Extensible Autentication Protocol в локальной сети для обмена информацией об аутентификации с клиентом и для направления его на удаленный сервер аутентификации RADIUS с целью проверки прав доступа.

ЕАР пакет от сервера RADIUS содержит в себе метод аутентификации, который будет использоваться. Клиент может отклонить метод и запросить другой в зависимости от конфигурации ПО сервера RADIUS.

Далее, в зависимости от результатов, порт станет доступен для пользователя, или пользователю будет отказано в доступе к сети. Серверы RADIUS делают управление сетью для администратора намного проще путем сбора и хранения списков пользователей.

#### 802.1X Configuration

| Mode:           | Disabled 🗸 |
|-----------------|------------|
| RADIUS IP       | 0.0.0.0    |
| RADIUS UDP Port | 1812       |
| RADIUS Secret   |            |

| Port | Admin State      | Port State      |                 |                    |            |
|------|------------------|-----------------|-----------------|--------------------|------------|
| 1    | Force Authorized | 802.1X Disabled | Re-authenticate | Force Reinitialize | Statistics |
| 2    | Force Authorized | 802.1X Disabled | Re-authenticate | Force Reinitialize | Statistics |
| 3    | Force Authorized | 802.1X Disabled | Re-authenticate | Force Reinitialize | Statistics |
| 4    | Force Authorized | 802.1X Disabled | Re-authenticate | Force Reinitialize | Statistics |
| 5    | Force Authorized | 802.1X Disabled | Re-authenticate | Force Reinitialize | Statistics |
| 6    | Force Authorized | 802.1X Disabled | Re-authenticate | Force Reinitialize | Statistics |
| 7    | Force Authorized | 802.1X Disabled | Re-authenticate | Force Reinitialize | Statistics |
| 8    | Eorce Authorized | 802 1X Disabled | Re-authenticate | Force Reinitialize | Statistics |

#### ✓ Mode

По умолчанию, 802.1х выключен. Для использования EAP для безопасности, выберите **enabled** и настройте 802.1х через глобальные настройки RADIUS сервера и информации об аутентификации.

✓ RADIUS server IP

IP-адрес внешнего RADIUS сервера, его необходимо указать, чтобы включить аутентификацию с помощью протокола 802.1х.

#### ✓ RADIUS UDP Port

UDP порт, используемый для связи между коммутатором и сервером RADIUS.

#### ✓ RADIUS Secret

Ключ, использующийся для связи между RADIUS сервером и коммутатором

✓ Port

Номер порта (ID)

✓ Admin State

Здесь выделены 3 типа:

- Auto – выберите, если вы включили 802.1х. Когда клиент авторизован – доступ к порту будет октрыт. В противном случае – в доступе будет отказано.

-Force Authorized – Значение по умолчанию. Независимо от того включен ли 802.1х или нет, порт всегда доступен пользователю.

- Force Unauthorized – Независимо от того включен ли 802.1х или нет, порт всегда не доступен пользователю.

✓ Port State

Здесь отображается состояние порта. Authorized – значит, что порт прошел авторизацию с помощью RADIUS сервера, сконфигурированного как Force Unauthorized.

✓ <u>Others</u>

Повторный процесс аутентификации запускается кнопкой Reauthenticate. Force Reinitialize запускает повторный процесс инициализации и обнуляет счетчик IEEE 802.1X для каждого порта.

| Reauthentication Enabled                    | Enabled |
|---------------------------------------------|---------|
| Reauthentication Period<br>[1-3600 seconds] | 3600    |
| EAP timeout<br>[1 - 255 seconds]            | 30      |

Apply Refresh

#### ✓ Reauthentication Enabled

Отметьте галкой для включения функции повторной аутентификации.

- ✓ <u>Reauthentication Period [1-3600 seconds]</u>
   Вы можете выставить период повторной аутентификации в этом поле. Значение в секундах может быть в диапазоне от 1 до 3600.
- ✓ EAP timeout [1-255 seconds]
   Вы можете выставить время истечения EAP в этом поле.
   Значение в секундах может быть в диапазоне от 1 до 255.
- ✓ <u>Buttons</u>(кнопки)
  - Apply: Принять и сохранить все настройки, которые вы произвели на этой странице
  - Refresh: Обновить страницу.

#### IGMP Configuration

IGMP Enabled

Router Ports

□ 1 □ 2 □ 3 □ 4 □ 5 □ 6 □ 7 □ 8 □ 9 □ 10 □ 11 □ 12 □ 13 □ 14 □ 15 □ 16 □ ▼

Unregistered IPMC Flooding enabled

| VLAN ID | IGMP Snooping Enabled | IGMP Querying Enabled |
|---------|-----------------------|-----------------------|
| 1       | ✓                     |                       |

Apply Refresh

IGMP Snooping – функция опознавания IGMP трафика. Позволяет коммутатору уровня 2 (layer2) принимать трафик IGMP ОТ маршрутизаторов и коммутаторов Зго уровня (layer3). Когда функция включена в коммутаторе, он анализирует все полученные пакеты IGMP трафика между хостами. В момент, когда коммутатор получает IGMP трафик от хоста для группы, он добавляет номер порта хоста в список multicast-рассылки для многоадресной группы. В момент, когда коммутатор получает IGMP Leave, он удаляет номер порта хоста из списка multicast-рассылки. Предотвращает пропускание multicast-трафика во время multicast-рассылки и ограничивает полосу пропускания для трафика, содержащего видео только тем устройствам, которые его запрашивают.

✓ IGMP Enabled

Когда включено, коммутатор анализирует трафик в сети на предмет получения multicast-рассылки от хостов.

- ✓ <u>Router Ports</u>
   Отметьте галкой, если порты соединены с IGMPмаршрутизаторами.
- <u>Unregistered IPMC Flooding enabled</u>
   Настройка перенаправления незарегистрированного multicastтрафика. Трафик будет пропущен, если функция включена.
   Трафик будет перенаправлен на порты маршрутизатора, только когда функция выключена.
- ✓ <u>IGMP Snooping Enabled</u>
   Когда включено, порт анализирует сетевой трафик и определяет, какие из хостов хотят получить multicast-трафик.
- ✓ IGMP Querying Enabled

Когда включено, порт выступает в роли «опрашивающего» (Querier). Такой порт отвечает за опрос хостов, если они хотят получить multicast-трафик.

- ✓ <u>Buttons</u>(кнопки)
  - Apply: Принять и сохранить все настройки, которые вы произвели на этой странице
  - Refresh: Обновить страницу.

#### 10.1.9 Конфигурация – зеркалирование портов (Mirroring)

| Port        | Mirror Source |
|-------------|---------------|
| 1           |               |
| 2           |               |
| 3           |               |
| 4           |               |
| 5           |               |
| 6           |               |
| 7           |               |
| 8           |               |
|             |               |
| Mirror Port | 1 🗸           |

#### Mirroring Configuration

Apply Refresh

Зеркалирование портов используется в коммутаторе, когда необходимо отправить копию сетевых пакетов с одного порта (или всех в случае с VLAN) на другой порт. Обычно, данная функция используется для сетевых устройств, которые активно контролируют сетевой трафик, такие как системы обнаружения вторжений.

#### ✓ Port to Mirror to

Порт, который будет зеркальным по отношению к порту источника. Только входящие пакеты могут быть зеркалированы. Пакеты будут дропнуты, когда выходная пропускная способность меньше, чем входная.

✓ Ports to Mirror

Выберите порты, которые вы хотите зеркалировать. Зеркалирование будет работать, когда «Mirroring Enabled» отмечено галкой.

#### ✓ <u>Buttons</u>(кнопки)

- Apply: Принять и сохранить все настройки, которые вы произвели на этой странице
- Refresh: Обновить страницу.

#### 10.1.10 Конфигурация – качество обслуживания (QoS)

| QoS Configuration       |                                |  |  |  |  |  |  |
|-------------------------|--------------------------------|--|--|--|--|--|--|
| QoS Mode QoS Disabled V |                                |  |  |  |  |  |  |
| 11                      | QoS Disabled<br>802.1p<br>DSCP |  |  |  |  |  |  |
| APPLY                   | ANCEL                          |  |  |  |  |  |  |

Коммутатор поддерживает стандарт IEEE 802.1р и DSCP для QoS. Выберите из выпадающего меню, в каком режиме будет работать QoS. Чтобы подтвердить свой выбор и сохранить настройки нажмите Apply (принять).

1) QoS IEEE 802.1p

| QoS Configuration                                                                         |                                                          |             |                                                                                                    |                                                                                                    |                                                                                                    |                                                                                                    |                                                                                                    |                                                                                                    |                                                                                                    |                                                                                                    |
|-------------------------------------------------------------------------------------------|----------------------------------------------------------|-------------|----------------------------------------------------------------------------------------------------|----------------------------------------------------------------------------------------------------|----------------------------------------------------------------------------------------------------|----------------------------------------------------------------------------------------------------|----------------------------------------------------------------------------------------------------|----------------------------------------------------------------------------------------------------|----------------------------------------------------------------------------------------------------|----------------------------------------------------------------------------------------------------|
| ode                                                                                       |                                                          | 802.1p      |                                                                                                    | ~                                                                                                    | ]                                                                                                    |                                                                                                    |                                                                                                    |                                                                                                    |                                                                                                    |                                                                                                    |
| ze Traff                                                                                  | ic                                                       | Custom      |                                                                                                    | V                                                                                                    | ]                                                                                                    |                                                                                                    |                                                                                                    |                                                                                                    |                                                                                                    |                                                                                                    |
|                                                                                           |                                                          |             |                                                                                                    |                                                                                                    |                                                                                                    |                                                                                                    |                                                                                                    |                                                                                                    |                                                                                                    |                                                                                                    |
| 802.1p Configuration                                                                      |                                                          |             |                                                                                                    |                                                                                                    |                                                                                                    |                                                                                                    |                                                                                                    |                                                                                                    |                                                                                                    |                                                                                                    |
| 802.1p<br>Value Priority S02.1p<br>Value Priority S02.1p<br>Value Priority Value Priority |                                                          |             |                                                                                                    |                                                                                                    |                                                                                                    |                                                                                                    |                                                                                                    | ty                                                                                                    |                                                                                                    |                                                                                                    |
| normal                                                                                    | ~                                                        | 1           | low                                                                                                    | ~                                                                                                    | 2                                                                                                    | low                                                                                                    | ~                                                                                                    | 3                                                                                                    | normal                                                                                                    | ~                                                                                                    |
| medium                                                                                    | ~                                                        | 5           | mediu                                                                                                    | m 🗸                                                                                                    | 6                                                                                                    | high                                                                                                    | ~                                                                                                    | 7                                                                                                    | high                                                                                                    | ~                                                                                                    |
|                                                                                           | ode<br>ze Traff<br>Config<br>Priorit<br>normal<br>medium | onfiguratio | Anfiguration<br>ade 802.1p<br>Ze Traffic Custom<br>Configuration<br>Priority S02.1p<br>Value<br>normal v 1<br>medium v 5 | sole 802.1p<br>ze Traffic Custom<br>Configuration<br>Priority S02.1p<br>Value Prio<br>normal v 1 low<br>medium 5 mediu | Antiguration<br>Sode 802 1p v<br>ze Traffic Custom v<br>Configuration<br>Priority S02.1p Priority<br>normal v 1 Iow v<br>medium v 5 medium v | nfiguration bde 802.1p v ze Traffic Custom v  Configuration Priority 802.1p Priority 802.1p Inomal v 1 low v 6 | sole     802.1p       ze Traffic       Configuration       Priority     S02.1p     Priority       Value     Priority     Null       normal     1     Iow     2       medium     5     medium     6 | Antiguration<br>Sode 802.1p v<br>ze Traffic Custom v<br>Configuration<br>Priority S02.1p Priority S02.1p Priority<br>normal v 1 Iow v 2 Iow v | Infiguration<br>Sode 802.1p v<br>ze Traffic Custom v<br>Configuration<br>Priority 802.1p Priority 802.1p<br>Value<br>normal v 1 Iow v 2 2 Iow v 3<br>medium 0 6 high v 7 | Infiguration<br>Sode 802.1p v<br>ze Traffic Custom v<br>Configuration<br>Priority S02.1p Priority S02.1p Value Priority<br>Value Priority Value Priority S02.1p Priority<br>Nalue 1 Iow v 2 2 Iow v 3 normal<br>medium v 5 medium v 6 high v 7 Nigh |

APPLY CANCEL

Пакеты становятся приоритетными для приема/передачи, используя поле в тэге VLAN согласно IEEE 802.1p. Данное поле занимает 3 бита и предоставляет значение в промежутке от 0 до 7. Когда в качестве QoS выбран IEEE 802.1p, на экране появляется таблица конфигурирования 802.1p. Здесь можно выставить приоритет (priority) для каждого значения от 0 до 7 (низкий, нормальный, средний, высокий).

2) QoS DSCP

| QoS Mode           | DSCP     |          | ~   |
|--------------------|----------|----------|-----|
| Prioritize Traffic | All High | Priority |     |
|                    |          |          |     |
|                    |          |          |     |
| DSCP Configura     | tion     |          |     |
| DSCP Value(0.      | .63)     | Prior    | ity |
|                    |          | high     | Y   |
|                    |          | high     | ~   |
|                    |          | high     | ~   |
|                    |          | high     | ~   |
|                    |          | high     | V   |
|                    |          | high     | ~   |
|                    |          | high     | ~   |
|                    |          |          |     |

В режиме DSCP пакеты становятся приоритетными для приема/передачи, используя значение DSCP. DSCP это 6-битное поле,

расположенное в пределах заголовка TCP/IP (или UDP) пакета. 6 бит позволяют принимать значение о 0 до 63. Когда в качестве QoS выбран DSCP, на экране появляется таблица конфигурирования, позволяющая задавать приоритет (priority) для каждого значения от 0 до 63 (низкий, нормальный, средний, высокий). По умолчанию все значения DSCP выставлены как «высокие» (high). Пользователь может выбрать быстрые настройки в пункте приоритезация трафика (Prioritize Traffic).

✓ Strict

Обслуживание исходящих очередей пакетов в приоритетном порядке. Передача всего трафика в очереди с высоким приоритетом происходит раньше, чем передача трафика в очереди с низким приоритетом.

✓ <u>WRR</u>

Weighted Round Robin – пропускная способность на основе весов со значениями 1, 2, 4, 8 для очередей от 0 до 7 соответственно. (данный режим стоит по умолчанию).

- ✓ <u>Buttons</u>(кнопки)
  - Аррly: Принять и сохранить все настройки, которые вы произвели на этой странице
  - Refresh: Обновить страницу.

#### Примечание.

WRR может быть выбран только если режим передачи длинных пакетов Jumbo Frame отключен на странице настроек портов (Ports)

#### 10.1.11 Конфигурация – фильтр (Filter)

#### **Filter Configuration**

| Port |            | DHCP Server |         |                                                                                                    |
|------|------------|-------------|---------|----------------------------------------------------------------------------------------------------|
| FOIL | Mode       | IP Address  | IP Mask | Allowed                                                                                                    |
| 1    | Disabled v |             |         | ✓                                                                                                    |
| 2    | Disabled v |             |         | ~                                                                                                    |
| 3    | Disabled v |             |         |                                                                                                    |
| 4    | Disabled v |             |         |                                                                                                    |
| 5    | Disabled v |             |         |                                                                                                    |
| 6    | Disabled v |             |         | <ul> <li>Image: A start of the start of the start of</li></ul> |
| 7    | Disabled v |             |         | ~                                                                                                    |
| 0    | Disabled   |             |         |                                                                                                    |

Здесь вы можете настроить фильтр с правилами для каждого порта коммутатора. Здесь можно выбрать 3 варианта:

✓ Disabled

Этот режим отключает любую защиту порта.

- ✓ <u>Static</u>
   IP адрес, введенный в этом поле не сможет получить доступ к коммутатору
- ✓ <u>DHCP</u>

IP адрес полученный из DHCP не сможет получить доступ к коммутататору.

- ✓ <u>Buttons</u>(кнопки)
  - Apply: Принять и сохранить все настройки, которые вы произвели на этой странице
  - Refresh: Обновить страницу.

# 10.1.12 Конфигурация – передача питания по кабелю «витой пары» (Power Over Ethernet)

| Port | PoE Enabled                                                                                                    | PD Class | Delivering Power<br>[W] | Current [mA] | Voltage [V] | Power Budget<br>[%]<br>(Total power =<br>500W) |
|------|----------------------------------------------------------------------------------------------------|----------|-------------------------|--------------|-------------|------------------------------------------------|
| 1    | <ul> <li>Image: A start of the start of the start of</li></ul> |          | 0                       | 0            | 0           |                                                |
| 2    | <ul><li>✓</li></ul>                                                                                                    |          | 0                       | 0            | 0           |                                                |
| 3    | <ul><li>✓</li></ul>                                                                                                    |          | 0                       | 0            | 0           |                                                |
| 4    | <ul> <li>Image: A start of the start of the start of</li></ul> | 0        | 3.581                   | 62.952       | 56.891      |                                                |
| 5    | <ul> <li>Image: A start of the start of the start of</li></ul> |          | 0                       | 0            | 0           |                                                |
| 6    | <ul> <li>Image: A start of the start of the start of</li></ul> |          | 0                       | 0            | 0           |                                                |
| 7    | <ul><li>✓</li></ul>                                                                                                    |          | 0                       | 0            | 0           |                                                |
| 0    |                                                                                                    |          | 0                       | 0            | 0           |                                                |

#### PoE (Power over Ethernet) Configuration

РоЕ (Power over Ethernet) технология позволяющая передавать питание к сетевым устройствам вместе с Ethernet данными по кабелю «витой пары».

На экране WEB-интерфейса коммутатора показывается вся информация о PoE, если подключено или отключено устройство, потребляющее PoE (PD).

✓ <u>PoE Enabled</u>

Включает режим РоЕ на порте и позволяет подключать устройства, потребляющие РоЕ.

- ✓ <u>PD Class</u>
   Определяет класс РоЕ подключенного устройства (от 0 до 4).
- ✓ <u>Delivering Power (W)</u>
   Мощность РоЕ в Ваттах, которую коммутатор выдает на подключенное устройство (PD).
- <u>Current [mA]</u>
   Поле, отображающее значение потребляемого тока
   подключенными РоЕ устройствами в мА.
- ✓ <u>Voltage [V]</u>

Поле, отображающее значение напряжения на устройстве, потребляющем РоЕ в вольтах.

✓ Power Budget

Поле, отображающее общее значение потребляемой по PoE мощности подключенными устройствами (PD) в %.

- ✓ <u>Buttons</u>(кнопки)
  - Apply: Принять и сохранить все настройки, которые вы произвели на этой странице
  - Refresh: Обновить страницу.

#### 10.1.13 Конфигурация – Ограничение скорости (Rate Limit)

#### **Rate Limit Configuration**

| Port | Policer    | Shaper     |
|------|------------|------------|
| 1    | No Limit 🗸 | No Limit 🗸 |
| 2    | No Limit 🗸 | No Limit 🗸 |
| 3    | No Limit 🗸 | No Limit 🗸 |
| 4    | No Limit 🗸 | No Limit 🗸 |
| 5    | No Limit 🗸 | No Limit 🗸 |
| 6    | No Limit 🗸 | No Limit 🗸 |
| 7    | No Limit 🗸 | No Limit 🗸 |
| 8    | No Limit   | No Limit   |

Вы можете выставить конкретный порт как Policer или Shaper. Отличия заключаются в следующем: - Policer: максимальная скорость передачи будет равна той, которую вы выставите здесь.

- Shaper: общая скорость передачи будет равна той, которую вы выставите здесь.

- ✓ Policer
  - No limit: этот выпадающий из списка пункт меню разрешает порту передавать данные на неограниченной скорости.
  - Rate (kbps): этот выпадающий из списка пункт меню ограничивает скорость на порте. Значения могут быть от 128 Кбит/с – 3968 Кбит/с
- ✓ <u>Shaper</u>
  - No limit: этот выпадающий из списка пункт меню разрешает порту передавать данные на неограниченной скорости.
  - Rate (kbps): этот выпадающий из списка пункт меню ограничивает скорость на порте. Значения могут быть от 128 Кбит/с – 3968 Кбит/с.
- ✓ <u>Buttons</u>(кнопки)
  - Apply: Принять и сохранить все настройки, которые вы произвели на этой странице.
  - Refresh: Обновить страницу.

#### 10.1.14 Конфигурация – широковещательный шторм (Storm Control)

Широковещательный шторм (Broadcast storm) может быть вызван неисправностью сетевого устройства или неправильной настройкой какого либо сетевого приложения. Если в вашей сети будет циркулировать слишком много подобного трафика, производительность сети может серьезно упасть или вовсе снизиться до нуля. Вы можете защитить вашу сеть от широковещательного шторма, установив порог для подобного трафика для каждого порта. Любые широковещательные пакеты, превысившие данный порог будут отброшены в автоматическом режиме.

| Storm Control<br>Number of frames per second |            |  |  |  |  |  |  |
|----------------------------------------------|------------|--|--|--|--|--|--|
| ICMP Rate                                    | No Limit 🗸 |  |  |  |  |  |  |
| Learn Frames Rate                            | No Limit 🗸 |  |  |  |  |  |  |
| Broadcast Rate                               | No Limit 🗸 |  |  |  |  |  |  |
| Multicast Rate                               | No Limit 🗸 |  |  |  |  |  |  |
| Flooded unicast Rate                         | No Limit 🗸 |  |  |  |  |  |  |

Apply Refresh

✓ Enable Rate Limit

Отметьте галкой здесь, если хотите задействовать систему защиты от широковещательного шторма.

- <u>Rate(number of frames per second)</u>
   Данное поле содержит определенный порог для каждого порта.
   При превышении этого порога, пакеты отбрасываются, независимо от настроек управления.
- ✓ ICMP Rate

Эта настройка предотвращает использование команды PING, экономя ресурсы CPU.

✓ Learn Frame Rate

По умолчанию коммутатор проходит «обучение» всех портов скоростью проводной сети. Однако, если какой либо источник МАС адресов будет классифицирован как «обучающий фрейм» (learn frame) он будет перенаправлен на СРU. Пакеты подобного рода будут фильтроваться при активации этой функции.

- ✓ <u>Broadcast Rate</u> Шировещательный трафик.
- ✓ Multicast Rate

Heoпoзнанный multicast-трафик. До активации опции IGMP Snooping, все переполненные адреса Multicast будут отфильтрованы этой командой.

- ✓ <u>Flooded Unicast Rate</u> Поможет ограничить неопознанный Unicast трафик.
- ✓ <u>Buttons</u>(кнопки)
  - Apply: Принять и сохранить все настройки, которые вы произвели на этой странице.
  - Refresh: Обновить страницу.

### 10.2 Управление через WEB-интерфейс – мониторинг (Monitoring)

#### 10.2.1 Мониторинг – общая статистика (Statistics Overview)

#### Statistics Overview for all ports

| Clear | Reliesh  |           |          |           |           |           |
|-------|----------|-----------|----------|-----------|-----------|-----------|
| Port  | Tx Bytes | Tx Frames | Rx Bytes | Rx Frames | Tx Errors | Rx Errors |
| 1     | 61193    | 0         | 3858     | 29        | 0         | 0         |
| 2     | 30871    | 47        | 66294    | 275       | 0         | 0         |
| 3     | 0        | 0         | 0        | 0         | 0         | 0         |
| 4     | 0        | 0         | 0        | 0         | 0         | 0         |
| 5     | 0        | 0         | 0        | 0         | 0         | 0         |
| 6     | 0        | 0         | 0        | 0         | 0         | 0         |
| 7     | 0        | 0         | 0        | 0         | 0         | 0         |
| 8     | 0        | 0         | 0        | 0         | 0         | 0         |
| 9     | 0        | 0         | 0        | 0         | 0         | 0         |
| 10    | 0        | 0         | 0        | 0         | 0         | 0         |

На данной странице отображается количество принятых/отправленных байтов (RX/TX), отправленных/принятых фреймов (tx/rx frames), ошибки приема/передачи (Tx Error/Rx Error)

✓ Buttons (кнопки)

Clear Defreeh

- Clear очистить все поля;
- Refresh обновить страницу.

#### 10.2.2 Мониторинг – детальная статистика (Detailed Statistics)

| Clear Refresh            | Port 1 Port 2 Port 3 | Port 4 Port 5 Port 6     | Port 7 Port 8 |  |
|--------------------------|----------------------|--------------------------|---------------|--|
| Receiv                   | e Total              | Transm                   | it Total      |  |
| Rx Packets               | 504                  | Tx Packets               | 169           |  |
| Rx Octets                | 560996               | Tx Octets                | 111638        |  |
| Rx High Priority Packets | -                    | Tx High Priority Packets | -             |  |
| Rx Low Priority Packets  | -                    | Tx Low Priority Packets  | -             |  |
| Rx Broadcast             | 218                  | Tx Broadcast             | 3             |  |
| Rx Multicast             | 1605                 | Tx Multicast             | 0             |  |
| Rx Broad- and Multicast  | -                    | Tx Broad- and Multicast  | -             |  |
| Rx Error Packets         | 0                    | Tx Error Packets         | 0             |  |
| Receive Siz              | ze Counters          | Transmit Size Counters   |               |  |
| Rx 64 Bytes              | 396                  | Tx 64 Bytes              | 90            |  |
| Rx 65-127 Bytes          | 811                  | Tx 65-127 Bytes          | 1             |  |
| Rx 128-255 Bytes         | 347                  | Tx 128-255 Bytes         | 0             |  |
| Rx 256-511 Bytes         | 221                  | Tx 256-511 Bytes         | 4             |  |
| Rx 512-1023 Bytes        | 552                  | Tx 512-1023 Bytes        | 12            |  |
| Rx 1024- Bytes           | 0                    | Tx 1024- Bytes           |               |  |
| Receive Err              | or Counters          | Transmit Error Counters  |               |  |
| Rx CRC/Aligment          | 0                    | Tx Collisions            | 0             |  |
| Rx Undersize             | 0                    | Tx Drops                 | 0             |  |
| Rx Oversize              | 0                    | Tx Overflow              | -             |  |
| Rx Fragments             | 0                    |                          |               |  |
| Rx Jabber                | 0                    |                          |               |  |
| Rx Drops                 | 0                    |                          |               |  |

#### Statistics for Port 5

Данная страница отображает детальную статистику для каждого порта коммутатора.

#### ✓ Ports

Нажмите на гиперссылку над таблицей, чтобы получить детальную информацию о приеме/передаче данных на это порте.

- ✓ Buttons (кнопки)
  - Clear очистить все поля;
  - Refresh обновить страницу.

#### 10.2.3 Мониторинг – состояние LACP

#### LACP Aggregation Overview

| Group/Port | 1 | 2 | 3 | 4 | 5 | 6 | 7 | 8 | 9 | 10 | 11 | 12 | 13 | 14 | 15 | 16 |
|------------|---|---|---|---|---|---|---|---|---|----|----|----|----|----|----|----|
| Normal     |   |   |   |   |   |   |   |   |   |    |    |    |    |    |    |    |

| _ |   | Legend     |                                                                                                    |  |  |  |  |  |
|---|---|------------|----------------------------------------------------------------------------------------------------|--|--|--|--|--|
|   |   | Down       | Port link down                                                                                      |  |  |  |  |  |
|   | 0 | Blocked    | Port Blocked by RSTP. Number is Partner port number if other switch has LACP enabled                |  |  |  |  |  |
|   | 0 | Learning   | Port Learning by RSTP                                                                               |  |  |  |  |  |
|   |   | Forwarding | Port link up and forwarding frames                                                                  |  |  |  |  |  |
|   | 0 | Forwarding | Port link up and forwarding by RSTP. Number is Partner port number if other switch has LACP enabled |  |  |  |  |  |

#### Refresh

#### Здесь вы можете проверить состояние LACP для каждого порта. LACP Port Status

| Port | Protocol Active | Partner Port Number | Operational Port Key |
|------|-----------------|---------------------|----------------------|
| 1    | no              |                     |                      |
| 2    | no              |                     |                      |
| 3    | no              |                     |                      |
| 4    | no              |                     |                      |
| 5    | no              |                     |                      |
| 6    | no              |                     |                      |
| 7    | no              |                     |                      |
| 0    |                 |                     |                      |

✓ Port

Номер порта.

✓ Port Active

Показывает, входит ли порт в активную LACP группу.

- ✓ <u>Partner Port Number</u> Список портов
- ✓ <u>Operational Port Key</u>
   Текущее значение ключа, используемое группой агрегированных каналов (LAG)
- ✓ Buttons (кнопки)
  - Refresh обновить страницу.

#### 10.2.4 Мониторинг – состояние RSTP

#### RSTP VLAN Bridge Overview

| VLAN Id | Bridge Id            | Hello Time | Max Age | Fwd Delay | Topology | Root Id              |
|---------|----------------------|------------|---------|-----------|----------|----------------------|
| 1       | 32769:00-00-00-00-4b | 2          | 20      | 15        | Steady   | This switch is Root! |

Refresh

#### **RSTP Port Status**

| Port/Group | Vlan Id | Path Cost | Edge Port | P2p Port | Protocol | Port State |
|------------|---------|-----------|-----------|----------|----------|------------|
| Port 1     |         |           |           |          |          | Non-STP    |
| Port 2     |         |           |           |          |          | Non-STP    |
| Port 3     |         |           |           |          |          | Non-STP    |
| Port 4     |         |           |           |          |          | Non-STP    |
| Port 5     |         |           |           |          |          | Non-STP    |
| Port 6     |         |           |           |          |          | Non-STP    |
| Port 7     |         |           |           |          |          | Non-STP    |
| Port 8     |         |           |           |          |          | Non STD    |

#### ✓ <u>Hello Time</u>

Интервал в секундах в течение которого корневое устройство (root device) передает сообщение с конфигурацией.

✓ Max Age

Максимальное время в секундах в течение которого устройство может не получить BPDU frame, прежде чем изменить конфигурацию. Все порты устройства должны получать BPDU frame через определенные интервалы.

#### ✓ Fwd Delay

Максимальное время в секундах в течение которого устройство будет ожидать перед сменой конфигурации. Эта задержка необходима, так как каждое устройство в сети должно получить информацию об изменении топологии, прежде чем оно начнет пересылать пакеты. Кроме того, каждый порт требует определенное время, чтобы понять что данная информация может вызвать конфликты в сети. В противном случае могут возникать петли (loops).

✓ Topology

Отображает является ли топология Spaning tree устойчивой или претерпевает изменение конфигурации. (время для изменения конфигурации очень короткое)

✓ Root ID

МАС адрес приоритетного устройства в Spaning Tree, которое будет назначено корневым устройством (root device). Порт подключенный к корневому устройству.

✓ Port/Group

Номер порта или ID группы объединенных портов (trunk).

✓ Path Cost

Значения, использующиеся для определения кратчайшего маршрута. Более высокие значение – для передачи более медленных медиаданных. Более низкие значения – для передачи быстрых медиаданных.

✓ Edge Port

Отображает информацию, что на данном порте отсутствует создание петлевой структуры. (edge порт)

✓ Manual Selection (see the RSTP Port Configuration table) or Aut0-Detection

Если коммутатор определяет еще одно соединение типа Bridge на данном порте, ручная настройка для EDGE порта будет перезаписана и порт будет функционировать в режиме соединения точка-точка.

✓ <u>P2P Port</u>

Отображает функционирует ли данный порт в режиме точка-точка. Коммутатор может автоматически определять подключение к каналу данных точка-точка или общих медиаданных. Если определено, что подключен канал общих медиаданных, то коммутатор будет считать, что подключен к 2м или более соединениям типа Bridge.

✓ Protocol

Отображает какой протокол активен для данного порта RSTP или STP

#### 10.2.5 Мониторинг – состояние IGMP (IGMP Status)

#### **IGMP Status**

| VLAN<br>ID | Querier | Queries<br>transmitted | Queries<br>received | v1<br>Reports | v2<br>Reports | v3<br>Reports | v2<br>Leaves |
|------------|---------|------------------------|---------------------|---------------|---------------|---------------|--------------|
| 1          | Idle    | 0                      | 0                   | 0             | 0             | 0             | 0            |
| 2          | Idle    | 0                      | 0                   | 0             | 0             | 0             | 0            |

Refresh

- ✓ <u>VLAN ID</u> Значение VLAN ID
- ✓ <u>Querier</u>

Отображает информацию, включены ли запросы.

✓ Queries transmitted

Отображает количество отправленных пакетов с запросами.

✓ Queries received

Отображает количество принятых пакетов с запросами.

✓ <u>V1 Reports</u>

Отображает количество полученных пакетов с v1 отчетами.

✓ <u>V2 Reports</u>

Отображает количество полученных пакетов с v2 отчетами.

✓ V3 Reports

Отображает количество полученных пакетов с v3 отчетами.

✓ <u>V3 Leave</u>

Отображает количество полученных пакетов с v3 leave.

- ✓ Buttons (кнопки)
  - Refresh обновить страницу.

#### 10.2.6 Мониторинг – диагностика кабеля и его состояние (VeriPHY)

#### VeriPHY Cable Diagnostics

| Port | Port 1 🗸 |
|------|----------|
| Mode | Full 🗸   |

Apply

| Cable Statu | s          |        |
|-------------|------------|--------|
| Pair        | Length [m] | Status |
| А           | -          | -      |
| В           | -          | -      |
| С           | -          | -      |
| D           | -          | -      |

В данном разделе может быть выполнена диагностика кабельного подключения для всех портов или для отдельных портов. Может быть определены любые повреждения кабеля и получена информация о расстоянии до диагностированного повреждения.

✓ Cable Diagnostics

Выберите номер порта из выпадающего списка. Нажмите применить (apply) для начала процесса диагностики.

 ✓ <u>Cable Status</u>
 Отображает длину кабеля, и различные неисправности, которые могут быть диагностированы у кабеля витой пары 5 категории.

#### 10.2.7 Мониторинг – команда Ping (Ping)

#### **Ping Parameters**

| Target IP address  |     |
|--------------------|-----|
| Count              | 1 🗸 |
| Time Out (in secs) | 1 🗸 |

Apply

| Ping Results                  |               |
|-------------------------------|---------------|
| Target IP address             | 0.0.0.0       |
| Status                        | Test complete |
| Received replies              | 0             |
| Request timeouts              | 0             |
| Average Response Time (in ms) | 0             |

Refresh

- ✓ <u>Target IP Address</u> IP адрес хоста.
- ✓ <u>Count</u>
   Счетчик пакетов для отправки.
- ✓ <u>Time Out</u>

Настройка промежутка времени, за который хост должен ответить на Ping.

- ✓ <u>Normal response</u>
   Нормальное время ответа 1-10 сек, зависит от сетевого трафика.
- <u>Destination does not respond</u>
   Если хост не отвечает, значение «timeout» станет равно 10 секундам.
- <u>Destination unreachable</u>
   Шлюз, который уведомляет, что адресат недостижим.
- <u>Network or host unreachable</u>
   Шлюз не обнаружил соответствующую запись в таблице маршрутизации.

# 10.3 Управление через WEB-интерфейс – обслуживание (Maintenance)

#### 10.3.1 Обслуживание – перезагрузка коммутатора (Warm Restart)

Warm Restart

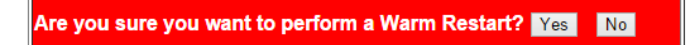

Здесь вы можете перезагрузить коммутатор.

- ✓ Buttons (кнопки)
  - -Yes: Перезагрузить коммутатор;
  - -No: Отменить перезагрузку.

# 10.3.2 Обслуживание – Возврат к заводским настройкам (Factory Default)

#### Factory Default

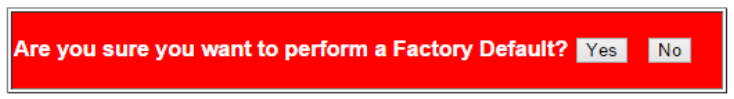

Здесь вы можете сбросить все текущие настройки коммутатора до уровня заводских. Убедитесь, что коммутатор будет включен во время процесса сброса настроек к заводским.

✓ Buttons (кнопки)

-Yes: Сбросить все настройки коммутатора к заводским, включая IP адрес и пароль на вход в меню настроек коммутатора;

-No: Отменить сброс настроек коммутатора к заводским.

#### 10.3.3 Обслуживание – обновление прошивки (Software Upload)

#### Software Upload

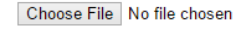

Upload

Здесь вы можете загрузить новую прошивку для коммутатора с вашего ПК.

✓ Buttons (кнопки)

-Chose File: нажмите эту кнопку, чтобы выбрать файл с прошивкой, который вы хотите установить;

-Upload: После выбора файла с прошивкой нажмите эту кнопку для загрузки прошивки в коммутатор.

Примечание.

Пожалуйста, убедитесь, что коммутатор будет включен во время процесса загрузки и обновления. Выключение питания коммутатора во время процесса обновления прошивки может привести к выходу его из строя. Кроме того рекомендуется сделать возврат настроек коммутатора к заводским перед обновлением прошивки.

# 10.3.4 Обслуживание – Возврат к заводским настройкам (Factory Default)

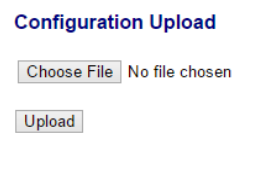

#### Configuration Download

Download

Здесь вы можете загрузить файл с настройками для коммутатора или выгрузить на ПК текущие настройки в виде файла с расширением «.cgf».

- 1. Конфигурация загрузки настроек (Configuration Upload)
- ✓ Buttons (кнопки)

-Chose File: нажмите эту кнопку, чтобы выбрать файл с настройками для коммутатора;

-Upload: После выбора файла с настройками нажмите эту кнопку для загрузки настроек в коммутатор.

Примечание.

Пожалуйста, убедитесь, что коммутатор будет включен во время процесса загрузки новых настроек. Выключение питания коммутатора во время процесса обновления настроек может привести к выходу его из строя.

2. Конфигурация выгрузки текущих настроек (Configuration Download) <u>Buttons (кнопки)</u>

-Download: нажмите эту кнопку, чтобы выгрузить и сохранить на ПК текущие настройки коммутатора.

### 10.3.5 Обслуживание – Выход из web-интерфейса настроек (Logout)

# Maintenance

Warm Restart Factory Default Software Upload Configuration File Transfer Logout

Нажмите на эту гиперссылку (Logout), чтобы покинуть меню webинтерфейса настроек коммутатора. Строго рекомендуется выполнять выход, после работы с web-интерфейсом настроек коммутатора. Кроме того, будет произведен автоматический выход после определенного времени, заданного пользователем в настройках.

# 11. Конфигурирование ІР адреса ПК

Данный раздел описывает настройку IP адреса для вашего ПК, чтобы стало возможным конфигурирование коммутатора через webинтерфейс.

Здесь будет показана детальная настройка сети для ПК под управлением Windows 8 (похожий интерфейс у Windows7 и Windows Vista).

1. Откройте «Центр управления сетями и общим доступом» (Network and Sharing in Control Panel) и нажмите «Изменение параметров адаптера» (Change adapter setting) как на рисунке ниже.

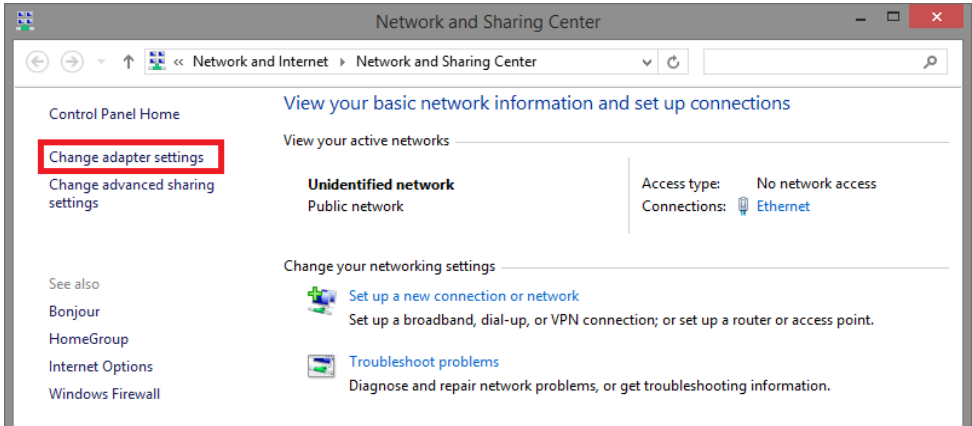

 В появившемся окне «Сетевые подключения» (Network Connections) отображены все сетевые подключения, доступные вашему ПК. Сделайте двойной клик на подключении, которое вы используете для сети Ethernet

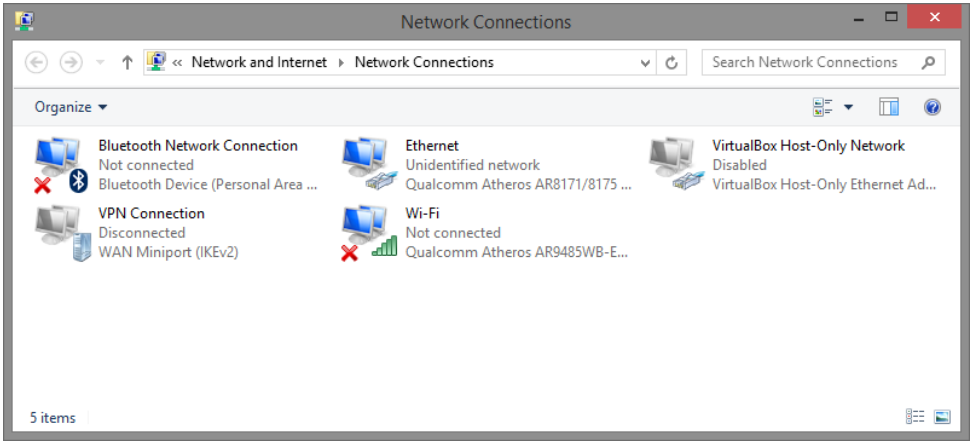

 В появившемся окне «Состояние - Подключение по локальной сети» (Ethernet Status) нажмите кнопку «Свойства» (Properties) как показано ниже.

| ų                | Ethernet          | Status       | ×             |
|------------------|-------------------|--------------|---------------|
| General          |                   |              |               |
| Connection       |                   | No           |               |
| IPV4 Connectivit | ty:               | No netwo     | rk access     |
| IPv6 Connectivit | ty:               | No netwo     | rk access     |
| Media State:     |                   |              | Enabled       |
| Duration:        |                   |              | 00:03:17      |
| Speed:           |                   |              | 1.0 Gbps      |
| Details          |                   |              |               |
| Activity         |                   |              |               |
|                  | Sent —            | <b>V</b> – I | Received      |
| Bytes:           | 81,247            |              | 234,299       |
| Properties       | 🖲 <u>D</u> isable | Diagnose     |               |
|                  |                   |              | <u>C</u> lose |

 В появившемся окне «Подключение по локальной сети – Свойства» сделайте двойной клик на «протокол интернета версии IP V4 (TCP/IPv4)» как показано ниже

| <u>P</u>                                                                                                    | Ethernet Properties                                                                                                    | × |  |  |  |  |
|----------------------------------------------------------------------------------------------------|----------------------------------------------------------------------------------------------------|---|--|--|--|--|
| Networking                                                                                                    | Sharing                                                                                                    | _ |  |  |  |  |
| Connect us                                                                                                    | sing:                                                                                                    |   |  |  |  |  |
| 🔮 Qua                                                                                                    | lcomm Atheros AR8171/8175 PCI-E Gigabit Ethernet                                                                                                    |   |  |  |  |  |
|                                                                                                    | <u>C</u> onfigure                                                                                                    |   |  |  |  |  |
| This conne                                                                                                    | ection uses the following items:                                                                                                    |   |  |  |  |  |
|                                                                                                    | Increase Concentration of the Adapter Multiplexor Protocol<br>licrosoft Network Adapter Multiplexor Protocol<br>licrosoft LLDP Protocol Driver<br>ink-Layer Topology Discovery Mapper I/O Driver<br>ink-Layer Topology Discovery Responder<br>termet Protocol Version 4 (TCP/IPv4) |   |  |  |  |  |
| l <u>n</u> sta                                                                                                    | all Uninstall Properties                                                                                                    |   |  |  |  |  |
| Description<br>Transmission Control Protocol/Internet Protocol. The default<br>wide area network protocol that provides communication<br>across diverse interconnected networks. |                                                                                                    |   |  |  |  |  |
|                                                                                                    | OK Cance                                                                                                    | 1 |  |  |  |  |

 В появившемся окне «Протокол интернета версии IP V4 (TCP/IPv4)» сконфигурируйте IP адрес вашего ПК и маску подсети как показано ниже

| Internet Protocol Version 4 (TCP/IPv4) Properties                                                                                                    |                     |  |  |  |
|----------------------------------------------------------------------------------------------------|---------------------|--|--|--|
| General                                                                                                    |                     |  |  |  |
| You can get IP settings assigned automatically if your network supports<br>this capability. Otherwise, you need to ask your network administrator<br>for the appropriate IP settings. |                     |  |  |  |
| O Obtain an IP address automatically                                                                                                    |                     |  |  |  |
| • Use the following IP address:                                                                                                    |                     |  |  |  |
| IP address:                                                                                                    | 192 . 168 . 2 . 33  |  |  |  |
| Subnet mask:                                                                                                    | 255 . 255 . 255 . 0 |  |  |  |
| Default gateway:                                                                                                    |                     |  |  |  |
| Obtain DNS server address automatically                                                                                                    |                     |  |  |  |
| • Use the following DNS server addresses:                                                                                                    |                     |  |  |  |
| Preferred DNS server:                                                                                                    | 8.8.8.8             |  |  |  |
| Alternate DNS server:                                                                                                    | • • •               |  |  |  |
| Ualidate settings upon exit                                                                                                    | Ad <u>v</u> anced   |  |  |  |
|                                                                                                    | OK Cancel           |  |  |  |

По умолчанию IP адрес коммутатора должен быть 192.168.2.1. Вы можете задать любой IP адрес в поле «IP адрес», в той же подсети что и IP адрес коммутатора. Нажмите кнопку ОК, чтобы сохранить и применить настройки. Теперь вы можете использовать любой браузер для входа в меню настроек коммутатора.

### 12. Технические характеристики\*

| Модель                                   | SW-81244/MB                            | SW-82044/MB                                                   |  |
|------------------------------------------|----------------------------------------|---------------------------------------------------------------|--|
| Общее кол-во портов                      | 16                                     | 24                                                            |  |
| Кол-во портов FE+PoE                     | -                                      |                                                               |  |
| Кол-во портов FE                         | -                                      |                                                               |  |
| Кол-во портов GE+PoE                     | 12                                     | 20                                                            |  |
| Кол-во портов GE<br>(не Combo порты)     | -                                      |                                                               |  |
| Кол-во портов Combo<br>GE (RJ45+SFP)     | 4 (c PoE)                              |                                                               |  |
| Кол-во портов SFP<br>(не Combo порты)    | -                                      |                                                               |  |
| Мощность РоЕ на один порт (макс.)        | 30 Вт                                  |                                                               |  |
| Суммарная мощность<br>РоЕ портов (макс.) | 1-8 порты 125 Вт,<br>9-16 порты 125 Вт | 1-8 порты 165 Вт,<br>9-16 порты 165 Вт,<br>17-24 порты 165 Вт |  |

| Стандарты РоЕ                                                                | IEEE 802.3af<br>IEEE 802.3at                                                                                                    |           |  |
|------------------------------------------------------------------------------|----------------------------------------------------------------------------------------------------|-----------|--|
| Метод подачи РоЕ                                                             | Метод А<br>1/2(+), 3/6(-)                                                                                                    |           |  |
| Встроенные оптические<br>порты                                               | -                                                                                                    |           |  |
| Топологии подключения                                                        | звезда<br>каскад                                                                                                    |           |  |
| Буфер пакетов                                                                | 500 КБ                                                                                                    |           |  |
| Таблицы МАС-адресов                                                          | 8 К                                                                                                    |           |  |
| Пропускная<br>способность<br>коммутационной<br>матрицы<br>(Switching fabric) | 32 Гбит/с                                                                                                    | 48 Гбит/с |  |
| Скорость обслуживания<br>пакетов (Forwarding<br>rate)                        | 1000 Мбит/с – 1488,000 пакетов/с<br>100 Мбит/с - 148,800 пакетов/с<br>10 Мбит/с- 14,880 пакетов/с                                                                                                    |           |  |
| Поддержка jumbo frame                                                        | 12,2 КБ                                                                                                    |           |  |
| Стандарты и протоколы                                                        | Store-and-Forward<br>Auto MDI/MDIX<br>Auto Negotiation<br>IEEE 802.3 10BaseT<br>IEEE 802.3u 100BaseTX<br>IEEE 802.3ab 1000BaseT<br>IEEE 802.3ab 1000BaseSX/LX<br>IEEE 802.3af Power over Ethernet (PoE)<br>IEEE 802.3af Power over Ethernet (PoE+)<br>IEEE 802.3at Power over Ethernet (PoE+)<br>IEEE 802.3x Flow Control<br>IEEE 802.1Q VLAN<br>IEEE 802.1Q VLAN<br>IEEE 802.1p Class of Service<br>IEEE 802.3ad Link Aggregation Control Protocol<br>(LACP)<br>IEEE 802.1w Rapid Spanning Tree Protocol<br>IEEE 802.1x Port-based Network Access Control |           |  |
| Функции уровня 2                                                             | IEEE 802.3ad Link Aggregation;<br>IEEE 802.1Q VLAN;<br>IEEE 802.1D Spanning tree protocol;<br>IEEE 802.1w Rapid Spanning tree protocol;                                                                                                    |           |  |

|                                         | Loopback Detection;<br>Trunking;<br>VLAN Striding;<br>IGMP Snooping v1/v2                                                                                                    |                                                                                                    |  |
|-----------------------------------------|----------------------------------------------------------------------------------------------------|----------------------------------------------------------------------------------------------------|--|
| Качество обслуживания<br>(QoS)          | IEEE 802.1p Class of Service;<br>IP ToS precedence, IP DSCP                                                                                                    |                                                                                                    |  |
| Безопасность                            | MAC Address Binding (привязка по MAC-адресу);<br>TCP/UDP Filter;<br>RADIUS (Authentication, Authorization,<br>Accounting)                                                      |                                                                                                    |  |
| Управление                              | Web Based Management;<br>Firmware Upgrade via HTTP;<br>Configuration Download/Upload;<br>DHCP Client;<br>Cable Diagnostics;<br>Port Mirroring                                  |                                                                                                    |  |
| Индикаторы                              | <ul> <li>Power (на устройство)</li> <li>Link/Activity (на порт)</li> <li>PoE: Status/Activity (на порт)</li> </ul>                                                             |                                                                                                    |  |
| Питание                                 | AC 110-240V                                                                                                    |                                                                                                    |  |
| Энергопотребление<br>(без нагрузки РоЕ) | <24 Вт                                                                                                    | <26 Вт                                                                                                    |  |
| Размеры (ШхВхГ) (мм)                    | 440x44x331                                                                                                    |                                                                                                    |  |
| Рабочая температура                     | 0+45°C                                                                                                    |                                                                                                    |  |
| Дополнительно                           | Медные порты Combo<br>Uplink также<br>поддерживают PoE, 30<br>Вт на порт<br>При подключении всех<br>портов в каждой группе<br>мощность на порт не<br>должна превышать 15<br>Вт | Медные порты Combo<br>Uplink также<br>поддерживают PoE, 30<br>Вт на порт<br>При подключении всех<br>портов в каждой группе<br>мощность на порт не<br>должна превышать 20,6<br>Вт |  |

\* Производитель имеет право изменять технические характеристики изделия и комплектацию без предварительного уведомления.